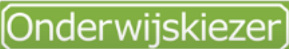

Voor jou gemaakt door je CLB!

## Hoe Onderwijskiezer gebruiken in een andere taal?

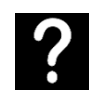

Je wil als jongere Onderwijskiezer gebruiken in een andere taal dan het Nederlands.

Je wil jongeren (uit de OKAN-klas) informatie kunnen aanbieden over opleidingen, studierichtingen en beroepen in hun moedertaal.

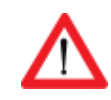

Surf via Google Chrome.

- Stappen In het kort
- 1. Ga naar: www.onderwijskiezer.be
- 2. Klik rechtermuisknop
- 3. Kies 'vertalen naar het Nederlands'
- 4. Klik in de pop-up 'waargenomen taal' op de drie puntjes
- 5. Kies 'een andere taal kiezen'
- 6. Kies je taal
- 7. Klik op 'vertalen'

Stappen met foto's Stap 1

- 1. Ga naar de startpagina: www.onderwijskiezer.be
  - hasisonderwijs secundair onderwijs hoger onderwijs volwassenen hemenen UITGEBREID DOOR Google Q Welkom op onderwijskiezer Online vragenlijsten Opleidingen 9 online-vragenlijsten over studierichtingen en studiehouding. Structuur kleuter-, lager-, secundair en hoger onderwijs. CLB Scholen Info over scholen kleuter-, lager-, secundair en hoger onderwijs. Info over het CLB. Zoek je CLB. Infomomenten Een vraag ? stel ze ons Infomomenten kleuter-, lager-, secundair en hoger onderwijs. Moeilijke woordenlijst Beroepen Veel woorden die niet voor iedereen even makkelijk te begrijpen zijn. Info over beroepen. A-Z

Stap 2

2. Klik rechtermuisknop

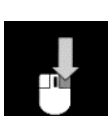

## Stap 3 3. Kies 'vertalen naar het Nederlands'

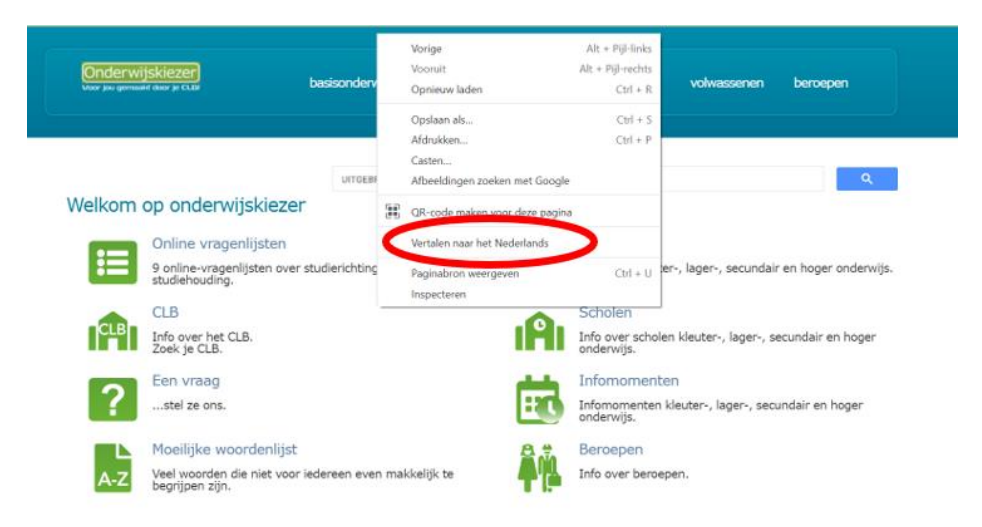

4. Klik in de pop-up 'waargenomen taal' op de drie puntjes

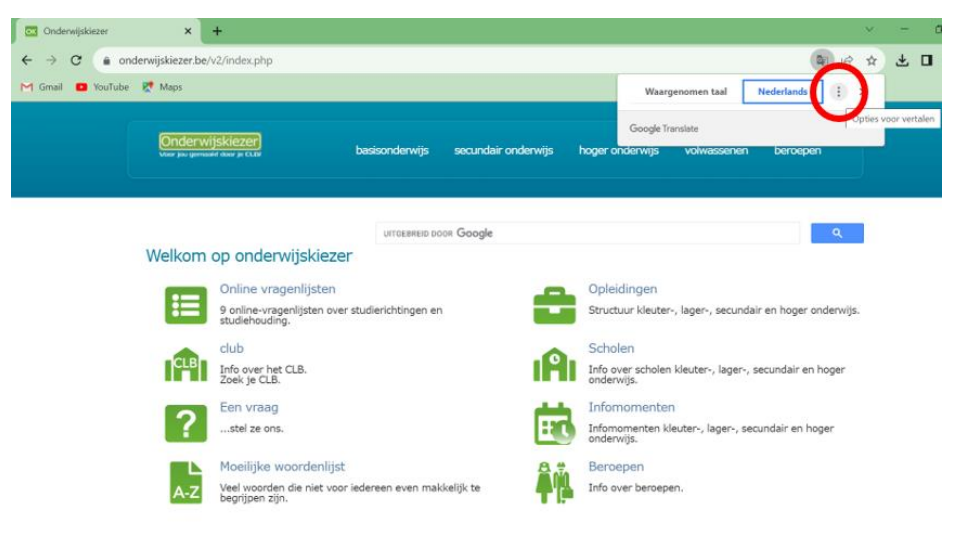

5. Kies 'een andere taal kiezen'

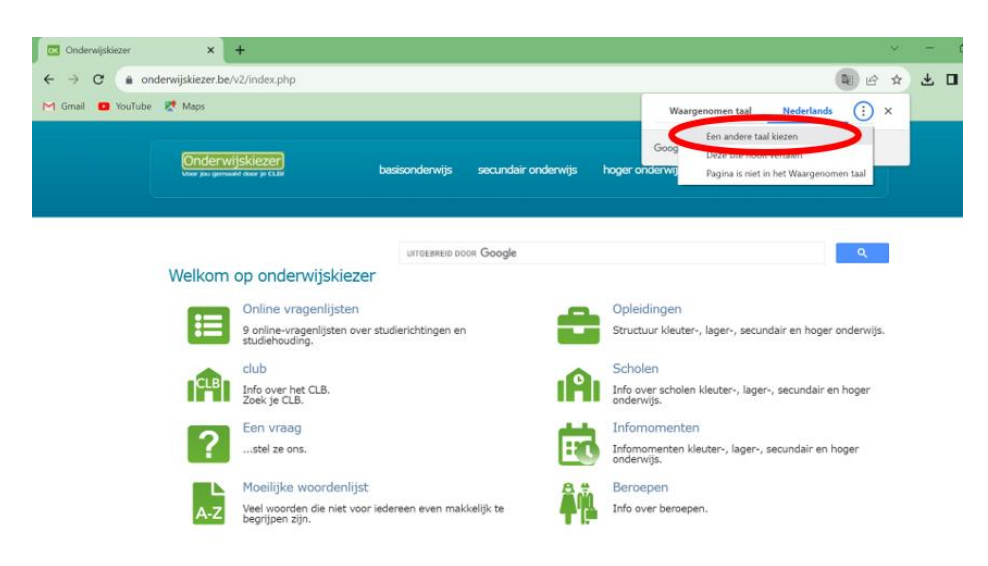

6. Kies je taal

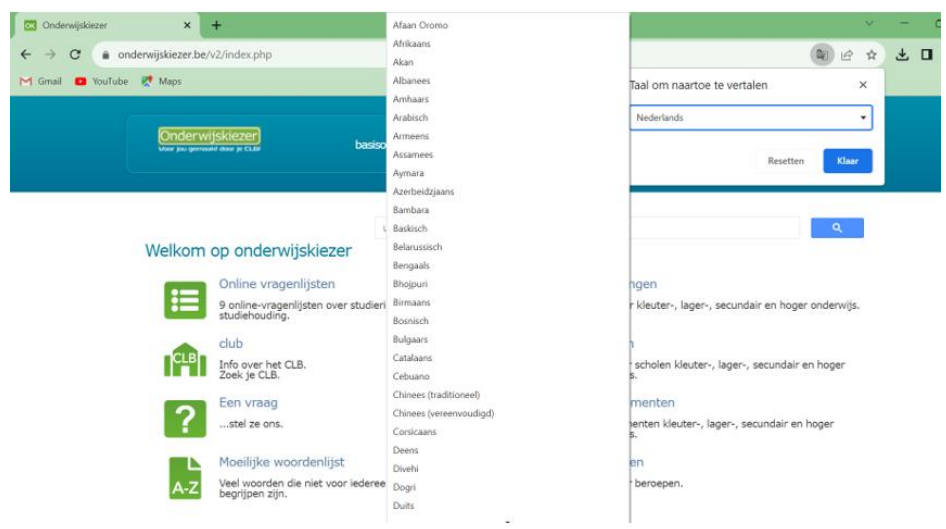

7. Klik op 'vertalen'

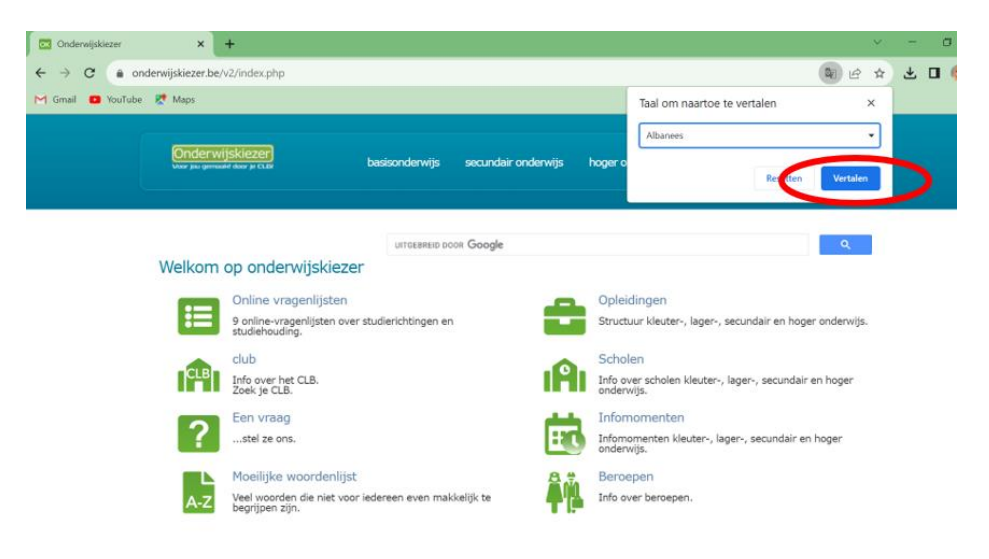

Terug naar het Nederlands?

- ✓ Ga naar de startpagina: <u>www.onderwijskiezer.be</u>
- ✓ Herhaal de stappen en kies 'Nederlands'